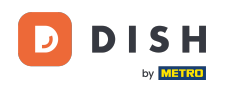

i

Du befindest dich nun im Admin-Bereich im Bereich Menü. Hier kannst du Menüs hinzufügen und bestehende bearbeiten.

| DISH RESERVATION          |                                                                                                    |                                                                                     |                                   |                                                                                                    | HD*Tutorial | <u> </u> | • |
|---------------------------|----------------------------------------------------------------------------------------------------|-------------------------------------------------------------------------------------|-----------------------------------|----------------------------------------------------------------------------------------------------|-------------|----------|---|
| Reservations              | Did you know that a menu is the bigge<br>selecting a restaurant. When you creat<br>shared with your guests when they ma | est driver for attracting dine<br>e your menu, you will be ab<br>ike a reservation. | rs to a restau<br>le to display i | urant? Most restaurant visitors said that the menu influenced their decision of<br>it on your website similar to the reservation and feedback widgets. It will also be |             |          |   |
| 🎢 Menu 🖴 Guests           | Would you like to create another me                                                                                     | nu? Get started here.                                                               |                                   |                                                                                                    |             |          |   |
| Feedback                  | FIXED MENU                                                                                                    |                                                                                     |                                   |                                                                                                    |             |          |   |
| 🗠 Reports                 | Business Lunch                                                                                                    |                                                                                     |                                   |                                                                                                    |             |          |   |
| 🌣 Settings 👻              | Medium<br>Spaghetti Bolognese                                                                                           | 1                                                                                   | €10.80                            |                                                                                                    |             |          |   |
| ⑦ Help                    | Salad 🔁 😤 🖉                                                                                                    | 1                                                                                   | €6.20                             |                                                                                                    |             |          |   |
|                           | Big<br>Spaghetti Bolognese 👔                                                                                            | 2                                                                                   | €16.90                            |                                                                                                    |             |          |   |
|                           | Salad 🕕 👺 💋                                                                                                    | 2                                                                                   | €9.80                             |                                                                                                    |             |          |   |
|                           | This menu is currently active                                                                                           |                                                                                     |                                   |                                                                                                    |             |          |   |
|                           | DAILY MENU                                                                                                    |                                                                                     |                                   |                                                                                                    |             |          |   |
|                           | Daily Menu<br>Available on Monday, Tuesday, We<br>Salads                                                                | ednesday, Thursday, Friday                                                          |                                   |                                                                                                    |             |          |   |
| Too many quests in house? | Green Salad 🕦 🖉 😤                                                                                                    | 1                                                                                   | €8.40                             |                                                                                                    |             |          |   |
| Pause online reservations |                                                                                                    |                                                                                     |                                   |                                                                                                    |             |          |   |

D

## • Klicken Sie auf "Hinzufügen", um ein neues Menü hinzuzufügen.

| <b>DISH</b> RESERVATION   |                                                                                                    |                                                                                   |                                 |                                                                                                    | HD*Tutorial | শাদ<br>প্রাদ | • |
|---------------------------|----------------------------------------------------------------------------------------------------|-----------------------------------------------------------------------------------|---------------------------------|----------------------------------------------------------------------------------------------------|-------------|--------------|---|
| E Reservations            | Did you know that a menu is the bigge<br>selecting a restaurant. When you create<br>shared with your guests when they ma | st driver for attracting dine<br>e your menu, you will be at<br>ke a reservation. | rs to a restau<br>le to display | aurant? Most restaurant visitors said that the menu influenced their decision of<br>ay it on your website similar to the reservation and feedback widgets. It will also be |             |              |   |
| 🎢 Menu                    | Would you like to create another mer                                                                                     | nu? Get started here.                                                             |                                 | ADD                                                                                                    |             |              |   |
| 🛎 Guests                  |                                                                                                    |                                                                                   |                                 |                                                                                                    |             |              |   |
|                           | FIXED MENU                                                                                                    |                                                                                   |                                 |                                                                                                    |             |              |   |
| 🗠 Reports                 | Business Lunch                                                                                                    |                                                                                   | <b>(2)</b>                      |                                                                                                    |             |              |   |
| 🗢 Settings 🗸              | Medium<br>Spaghetti Bolognese 🖬                                                                                          | 1                                                                                 | €10.80                          |                                                                                                    |             |              |   |
| ⑦ Help                    | Salad 🕦 😤 🖉                                                                                                    | 1                                                                                 | €6.20                           |                                                                                                    |             |              |   |
|                           | <b>Big</b><br>Spaghetti Bolognese 👔                                                                                      | 2                                                                                 | €16.90                          |                                                                                                    |             |              |   |
|                           | Salad 🔁 🐸 💋                                                                                                    | 2                                                                                 | €9.80                           |                                                                                                    |             |              |   |
|                           |                                                                                                    |                                                                                   |                                 | -                                                                                                    |             |              |   |
|                           | This menu is currently active                                                                                            |                                                                                   |                                 |                                                                                                    |             |              |   |
|                           |                                                                                                    |                                                                                   |                                 |                                                                                                    |             |              |   |
|                           | DAILY MENU                                                                                                    |                                                                                   |                                 |                                                                                                    |             |              |   |
|                           | <b>Daily Menu</b><br>Available on Monday, Tuesday, We                                                                    | dnesdav. Thursdav. Fridav                                                         |                                 |                                                                                                    |             |              |   |
|                           | Salads<br>Green Salad 🕦 🖉 🚟                                                                                              | 1                                                                                 | €8.40                           |                                                                                                    |             |              |   |
|                           | <b>•</b> , <u>•</u>                                                                                                    |                                                                                   |                                 |                                                                                                    |             |              |   |
| Pause online reservations | · · · · · · · · · · · · · · · · · · ·                                                                                    |                                                                                   |                                 | -                                                                                                    |             |              |   |

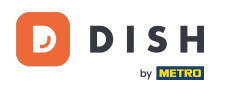

Klicken Sie auf das Zeitmenü, um es hinzuzufügen, und wählen Sie die Zeit aus, zu der das Menü gilt.

| DISH RESERVATION        |                                                                                                    |                                                                                                    | HD*Tutorial   취본 🗸 🕞                        |
|-------------------------|----------------------------------------------------------------------------------------------------|----------------------------------------------------------------------------------------------------|---------------------------------------------|
| Reservations Menu       | Step 1: Choose Menu Type<br>Does your menu change often? You could decide to have a permanent menu, a daily                                          | r menu or a limited time menu. The choice is all yours!                                                                   |                                             |
| 🐣 Guests                | Fixed Menu Daily Menu Tin                                                                                                    | me Menu Special Menu                                                                                                    |                                             |
| ⊕ Feedback<br>⊯ Reports | Your menu is fixed for now and You have a different menu You have a different menu You have a different menu br depending on the day of the br week. | u have a different menu for<br>eakfast, lunch, and dinner. You have a special / season<br>menu for a limited time period. |                                             |
| Settings <del>-</del>   | Select day(s)                                                                                                    | Breakfast • Wed, 25/03/2020 - Wed, 25/C                                                                                   |                                             |
| @ Help                  | Give it a title: Breakfast Menu<br>Available from: 08 : 00 am - 10 : 30 am                                                                           |                                                                                                    |                                             |
|                         | Step 2: Define categories Does your menu have different categories like Appetizers, Soft drinks, Cocktails, Main                                     | Course? If yes, list them below.                                                                                          |                                             |
|                         | Would you like to add more categories? My Menu doesn't have categories!                                                                              | ADD                                                                                                    |                                             |
| no many guess in house? |                                                                                                    |                                                                                                    |                                             |
|                         | Designed by Hospitality Digital GmbH. All rights reserved.                                                                                           |                                                                                                    | FAQ   Terms of use   Imprint   Data Privacy |

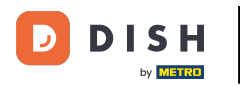

## **Geben Sie dann den Titel des neuen Menüs ein und passen Sie dessen Start- und Endzeit an.**

| <b>DISH</b> RESERVATION   |                                                                                                    |                                                          |                                                             |                                                                | н           | D*Tutorial   븱   | * •          |
|---------------------------|----------------------------------------------------------------------------------------------------|----------------------------------------------------------|-------------------------------------------------------------|----------------------------------------------------------------|-------------|------------------|--------------|
| E Reservations            | Step 1: Choose Menu Type<br>Does your menu change often? You could                                                                       | d decide to have a permanent menu, a                     | daily menu or a limited time menu. Th                       | e choice is all yours!                                         |             |                  |              |
| 🛎 Guests                  | Fixed Menu                                                                                                    | Daily Menu                                               | Time Menu                                                   | Special Menu                                                   |             |                  |              |
| e Feedback                | Your menu is fixed for now and is not changing daily.                                                                                    | You have a different menu<br>depending on the day of the | You have a different menu for breakfast, lunch, and dinner. | You have a special / season<br>menu for a limited time period. |             |                  |              |
| 🗠 Reports                 |                                                                                                    | week.                                                    |                                                             |                                                                |             |                  |              |
| 🌣 Settings 👻              |                                                                                                    | Select day(s)                                            | Breakfast -                                                 | Wed, 25/03/2020 - Wed, 25/C                                    |             |                  |              |
| ⑦ Help                    | Cive it a title: Breakfast Menu<br>Available from: 08 : 00 am -<br>Step 2: Define categories<br>Does your menu have different categories | 10 : 30 am                                               | Main Course? If yes, list them below.                       |                                                                |             |                  |              |
|                           | Would you like to add more categories?                                                                                                   |                                                          |                                                             | ADD                                                            |             |                  |              |
| Pause online reservations | Designed by Hospitality Digital GmbH. All rights reserve                                                                                 | ed.                                                      |                                                             |                                                                | FAQ   Terms | of use   Imprint | Data Privacy |

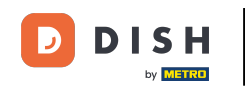

Unter Kategorien definieren können mehrere Kategorien zum neuen Menü hinzugefügt werden. Hinweis: Sollte das Menü keiner Kategorie angehören, klicken Sie auf "Mein Menü hat keine Kategorien!"

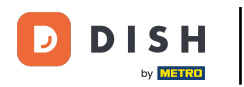

| <b>DISH</b> RESERVATION                               |                                                                                                    | HD*Tutorial | 월 ~ | • |
|-------------------------------------------------------|----------------------------------------------------------------------------------------------------|-------------|-----|---|
| Reservations                                          | Step 1: Choose Menu Type<br>Does your menu change often? You could decide to have a permanent menu, a daily menu or a limited time menu. The choice is all yours!                                                                                                    |             |     |   |
| 🗳 Guests                                              | Fixed Menu Daily Menu Time Menu Special Menu                                                                                                    |             |     |   |
| ③ Feedback                                            | Your menu is fixed for now and<br>is not changing daily. You have a different menu<br>week. You have a special / season<br>menu for a limited time period.                                                                                                    |             |     |   |
| l≃ Reports<br>✿ Settings <del>-</del>                 | Select day(s)   Breakfast  Wed, 25/03/2020 - Wed, 25/c                                                                                                    |             |     |   |
| ⑦ Help                                                |                                                                                                    |             |     |   |
|                                                       | Cive it a title: Breakfast Menu<br>Available from: 08 : 00 am - 10 : 30 am                                                                                                    |             |     |   |
|                                                       | Step 2: Define categories         Does your menu have different categories like Appetizers, Soft drinks, Cocktails, Main Course? If yes, list them below.         Bread & Butter                                                                                                    |             |     |   |
|                                                       | Would you like to add more categories?  My Menu doesn't have categories!                                                                                                    |             |     |   |
|                                                       | Step 3: Add dishes<br>Great job, rockstar! We are almost there. One final step and you will be ready to go. Add the dishes inside the categories (if defined) and a description or<br>quantity if you have one. List the price and you are good to go!<br>You can re-order the categories and dishes as you please. |             |     |   |
| oo many guests in house?<br>Pause online reservations | Bread & Butter                                                                                                    |             |     |   |

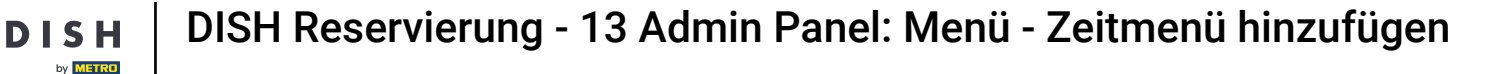

0

Unter Gerichte hinzufügen fügen Sie Gerichte zum neuen Menü hinzu. Geben Sie folgende Informationen ein: Name des Gerichts, Beschreibung des Gerichts, Diät, Menge und Preis.

| <b>DISH</b> RESERVATION   |                                                                                                    | HD*Tutorial   취본 🗸 🕞                        |
|---------------------------|----------------------------------------------------------------------------------------------------|---------------------------------------------|
| E Reservations            | Give it a title:     Breakfast Menu       Available from:     08 : 00       am     -       10 : 30     am                                                                                                    |                                             |
| 🐣 Guests                  | Step 2: Define categories                                                                                                    |                                             |
| Seedback                  | Does your menu have different categories like Appetizers, Soft drinks, Cocktails, Main Course? If yes, list them below.                                                                                                    |                                             |
| 🗠 Reports                 | Bread & Butter                                                                                                    |                                             |
| 🌣 Settings 👻              |                                                                                                    |                                             |
| ⑦ Help                    | Would you like to add more categories?  My Menu doesn't have categories!                                                                                                    |                                             |
|                           | Step 3: Add dishes Great job, rockstar! We are almost there. One final step and you will be ready to go. Add the dishes inside the categories (if defined) and a description or quantity if you have one. List the price and you are good to go! You can re-order the categories and dishes as you please. |                                             |
| too many guests in house? | Designed by Hospitality Digital GmbH. All rights reserved.                                                                                                    | FAQ   Terms of use   Imprint   Data Privacy |

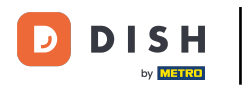

## Um Ihr neues Menü zu veröffentlichen, klicken Sie auf SPEICHERN .

| DISH RESERVATION                                       |                                                                                                    | HD*Tutorial   실牍 🗸 🕞                        |
|--------------------------------------------------------|----------------------------------------------------------------------------------------------------|---------------------------------------------|
| E Reservations                                         | Give it a title:     Breakfast Menu       Available from:     08 : 00     am                                                                                                    |                                             |
| 🐣 Guests                                               | Step 2: Define categories                                                                                                    |                                             |
| Eedback                                                | Does your menu have different categories like Appetizers, Soft drinks, Cocktails, Main Course? If yes, list them below.                                                                                                    |                                             |
| 🗠 Reports                                              | Bread & Butter                                                                                                    |                                             |
| 🌣 Settings 👻                                           |                                                                                                    |                                             |
| ⑦ Help                                                 | Would you like to add more categories?     ADD       My Menu doesn't have categories!     ADD                                                                                                    |                                             |
|                                                        | Step 3: Add dishes         Great job, rockstar! We are almost there. One final step and you will be ready to go. Add the dishes inside the categories (if defined) and a description or quantity if you have one. List the price and you are good to go!         You can re-order the categories and dishes as you please.         Bread & Butter |                                             |
|                                                        | Bread with Marmalade Toastes bread with marmalade. Vegan, Vegetarian • 2 7,40 (a) (b) (*)                                                                                                    |                                             |
|                                                        | Would you like to add more dishes?                                                                                                    |                                             |
| Too many guests in house?<br>Pause online reservations | Designed by Hospitality Digital GmbH. All rights reserved.                                                                                                    | FAQ   Terms of use   Imprint   Data Privacy |

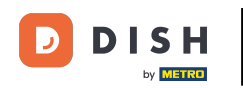

Sie können das Menü jederzeit aktivieren oder deaktivieren, d. h., es wird dem Gast angezeigt oder nicht. Nutzen Sie dazu einfach den Schieberegler im Menü.

| DISH RESERVATION          |                                                                     |         |
|---------------------------|---------------------------------------------------------------------|---------|
| Reservations              | This menu is currently active                                       |         |
| <b>¶1</b> Menu            |                                                                     |         |
| 🛎 Guests                  |                                                                     |         |
| Feedback                  | Daily Menu                                                          |         |
| 🗠 Reports                 | Available on Monday, Tuesday, Wednesday, Thursday, Friday<br>Salads |         |
| 💠 Settings 👻              | Green Salad 🕕 🖉 👑 🛛 1                                               | €8.40   |
| ⑦ Help                    |                                                                     |         |
|                           | This menu is currently inactive                                     |         |
|                           |                                                                     |         |
|                           |                                                                     |         |
|                           | Breakfast Menu                                                      |         |
|                           | Available from 08:00 AM, until 10:30 AM                             |         |
|                           | Bread & Butter<br>Bread with Marmalade 🗊 💋 😤 🛛 2                    | €7.40   |
|                           |                                                                     |         |
|                           | This menu is currently inactive                                     |         |
|                           |                                                                     | <u></u> |
| Too many guests in house? |                                                                     |         |
| Pause online reservations | Designed by Hospitality Digital GmbH. All rights reserved.          |         |

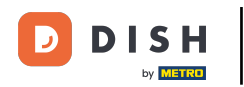

i

Das war's. Sie haben das Tutorial abgeschlossen und wissen nun, wie Sie ein Zeitmenü hinzufügen.

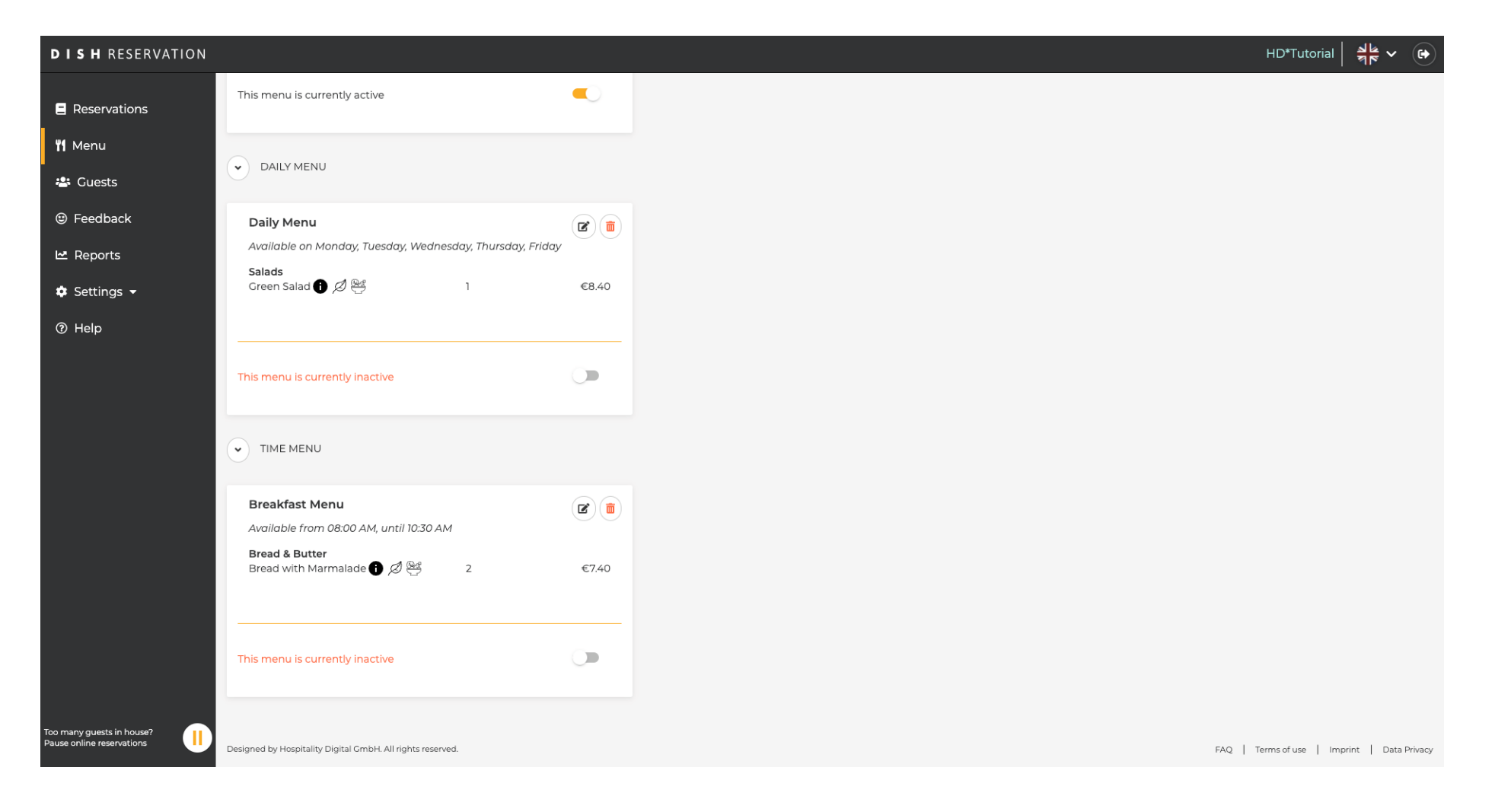

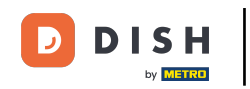

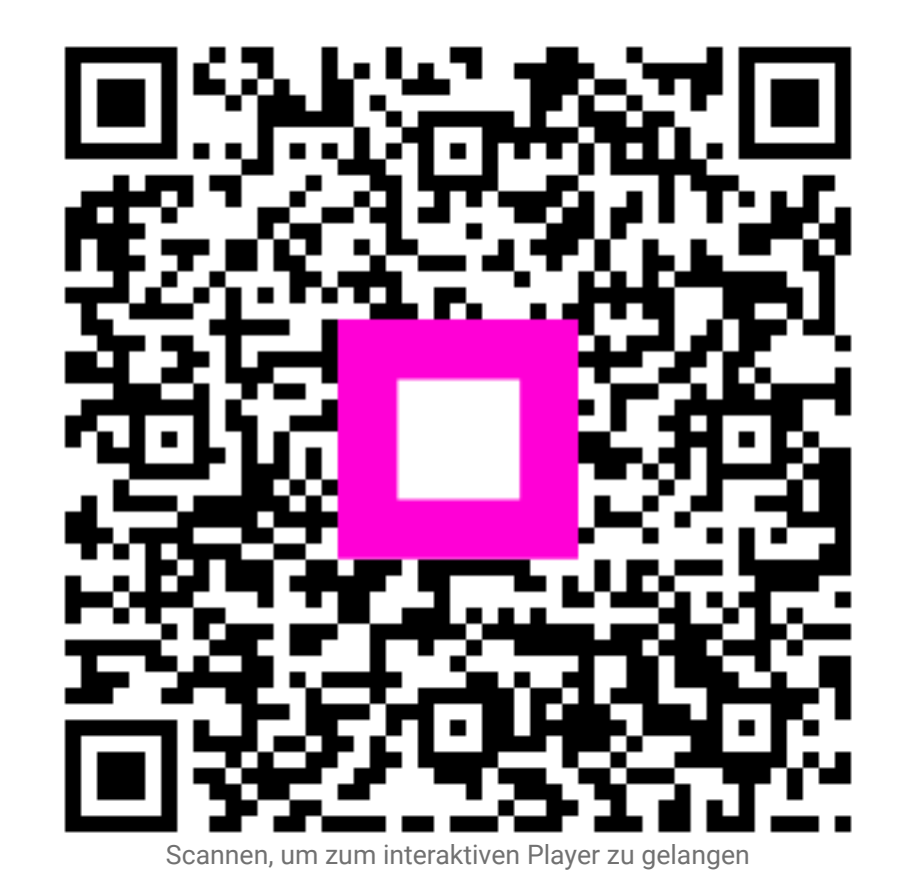